| ANDE                                      | MANUAL DE PROCEDIMIENTOS COMERCIALES OPEN SGC Actualización 00<br>GC-                  |                  |                                         |
|-------------------------------------------|----------------------------------------------------------------------------------------|------------------|-----------------------------------------|
| Módulo: Atención al Cliente Código PA0570 |                                                                                        | Código<br>PA0570 | Memo GC/AAC/169/2017<br>Fecha: 11/10/17 |
|                                           | Instrucción de Procedimiento: Solicitud de Débito y Cr<br>pagos por error del usuario. | édito en         | Pagina: 1                               |

## SOLICITUD DE DEBITO Y CREDITO EN PAGOS POR ERROR DEL USUARIO

|                             |                 | ULTIMA ACTUALIZACIÓN |
|-----------------------------|-----------------|----------------------|
| FIRMA DEL GERENTE COMERCIAL | FECHA: 11/10/17 | FECHA:               |

| ANDE                                      | MANUAL DE PROCEDIMIENTOS COMERCIALES O                                                 | Actualización 00<br>GC-                 |           |
|-------------------------------------------|----------------------------------------------------------------------------------------|-----------------------------------------|-----------|
| Módulo: Atención al Cliente Código PA0570 |                                                                                        | Memo GC/AAC/169/2017<br>Fecha: 11/10/17 |           |
|                                           | Instrucción de Procedimiento: Solicitud de Débito y Cr<br>pagos por error del usuario. | édito en                                | Pagina: 2 |

### 1. INTRODUCCION

#### 1.a Descripción

Este procedimiento, describe la operativa a seguir en los casos en que el cliente paga una factura en un NIS equivocado, solicita el reconocimiento de dicho pago y acreditación al NIS correcto.

#### 1.b Responsabilidades

• Atención al Cliente:

Atención al Cliente dependiente de la Gerencia Comercial y/o Agencias Regionales dependientes de la Dirección de Gestión Regional y sus respectivas Secciones Comerciales.

- Recepción del ticket del pago realizado en el NIS equivocado.
- Realizar el débito y crédito en los NIS correctos.

|                             |                 | ULTIMA ACTUALIZACIÓN |
|-----------------------------|-----------------|----------------------|
| FIRMA DEL GERENTE COMERCIAL | FECHA: 11/10/17 | FECHA:               |
|                             |                 |                      |

| ANDE | MANUAL DE PROCEDIMIENTOS COMERCIALES O                                                 | Actualización 00<br>GC- |                                         |
|------|----------------------------------------------------------------------------------------|-------------------------|-----------------------------------------|
|      | Módulo: Atención al Cliente                                                            | Código<br>PA0570        | Memo GC/AAC/169/2017<br>Fecha: 11/10/17 |
|      | Instrucción de Procedimiento: Solicitud de Débito y Cr<br>pagos por error del usuario. | édito en                | Página: 3                               |

# - 2. <u>OPERATIVA</u>

| N°   | Responsable            | Descripción                                                                                                    | Referencias |
|------|------------------------|----------------------------------------------------------------------------------------------------|-------------|
| Paso |                        |                                                                                                    |             |
| 10   | Atención al<br>Cliente | Recibir el comprobante de pago del cliente.                                                                                                    |             |
|      |                        | <ul> <li>En caso de pago en bocas de cobranzas o cajas<br/>el cliente debe presentar la factura abonada con<br/>el ticket de pago original.</li> </ul>                                                                                          |             |
|      |                        | <ul> <li>En caso de pago a través de la web el cliente<br/>debe presentar comprobante de pago emitido<br/>por el banco vía correo electrónico.</li> </ul>                                                                                       |             |
|      |                        | Para todos los casos el periodo máximo de<br>presentación del reclamo es de 90 días<br>posteriores a la fecha de pago realizado. El<br>ticket original o comprobante de pago<br>presentado por el cliente se retiene en Atención<br>al Cliente. |             |
| 20   | Atención al<br>Cliente | Verificar el comprobante de pago presentado por el cliente.                                                                                                    |             |
|      |                        | <ul> <li>a) Si el pago no ingreso al sistema seguir el<br/>procedimiento PR0070 "Reclamo de cobro<br/>no notificado" y remitir la copia del<br/>comprobante de pago a través de un<br/>documento al Departamento de<br/>Cobranzas.</li> </ul>   |             |
|      |                        | <ul> <li>b) Si el pago ingreso al sistema. Pasar a la acción 30.</li> </ul>                                                                                                    |             |
| 30   | Atención al<br>Cliente | Generar un cargo vario "Debito por pago indebido"<br>al NIS en el cual se realizó en forma errónea el<br>pago y grabar una incidencia al respecto.                                                                                              | VA142       |
|      |                        | Nota:                                                                                                    |             |
|      |                        | La incidencia debe contener los siguientes datos;                                                                                                    |             |
|      |                        | <ul> <li>Fecha de pago.</li> <li>Monto pagado.</li> <li>Lugar de pago.</li> <li>NIS correcto en el cual se debió haber realizado el pago.</li> </ul>                                                                                            |             |

|                             |                 | ULTIMA ACTUALIZACIÓN |
|-----------------------------|-----------------|----------------------|
| FIRMA DEL GERENTE COMERCIAL | FECHA: 11/10/17 | FECHA:               |
|                             |                 |                      |

| ANDE | MANUAL DE PROCEDIMIENTOS COMERCIALES O                                                 | Actualización 00<br>GC- |                                         |
|------|----------------------------------------------------------------------------------------|-------------------------|-----------------------------------------|
|      | Módulo: Atención al Cliente Código PA0570                                              |                         | Memo GC/AAC/169/2017<br>Fecha: 11/10/17 |
|      | Instrucción de Procedimiento: Solicitud de Débito y Cr<br>pagos por error del usuario. | édito en                | Pagina: 4                               |

| N°   | Responsable            | Descripción                                                                                                    | Referencias |
|------|------------------------|----------------------------------------------------------------------------------------------------|-------------|
| Paso |                        |                                                                                                    |             |
|      |                        |                                                                                                    |             |
| 40   | Atención al<br>Cliente | Generar un cargo vario "Crédito por pago<br>indebido" en el NIS correcto equivalente al monto<br>abonado en el NIS incorrecto.                                                                                                    |             |
|      |                        | Nota:                                                                                                    |             |
|      |                        | <ul> <li>En caso de contar con facturas pendientes de pago<br/>se podrá descontar refacturando e ingresando el<br/>crédito y si existe diferencia a favor del cliente,<br/>grabar el crédito por pago indebido explicando en<br/>incidencias la operativa realizada.</li> </ul> |             |
|      |                        | <ul> <li>Si la deuda en el NIS correcto supera el monto<br/>abonado en el NIS incorrecto, se debe cobrar la<br/>diferencia al cliente.</li> </ul>                                                                                                    |             |
| 50   | Atención al<br>Cliente | Imprimir formulario de "Reconocimiento de pago<br>erróneo", completar con los datos y hacer firmar al<br>cliente quien presenta el reclamo.                                                                                                    |             |
|      |                        | El cliente que presenta el reclamo debe presentar copia de documento de identidad vigente.                                                                                                    |             |
| 60   | Atención al<br>Cliente | Entregar una copia del comprobante de pago al cliente.                                                                                                    |             |
|      |                        | FIN DEL PROCEDIMIENTO.                                                                                                    |             |

|                             |                 | ULTIMA ACTUALIZACIÓN |
|-----------------------------|-----------------|----------------------|
| FIRMA DEL GERENTE COMERCIAL | FECHA: 11/10/17 | FECHA:               |
|                             |                 |                      |

| ANDE                                                        | MANUAL DE PROCEDIMIENTOS COMERCIALES O                                                 | Actualización 00<br>GC- |                                         |
|-------------------------------------------------------------|----------------------------------------------------------------------------------------|-------------------------|-----------------------------------------|
| Módulo: Atención al Cliente         Código           PA0570 |                                                                                        | <b>Código</b><br>PA0570 | Memo GC/AAC/169/2017<br>Fecha: 11/10/17 |
|                                                             | Instrucción de Procedimiento: Solicitud de Débito y Cr<br>pagos por error del usuario. | édito en                | Pagina: 5                               |

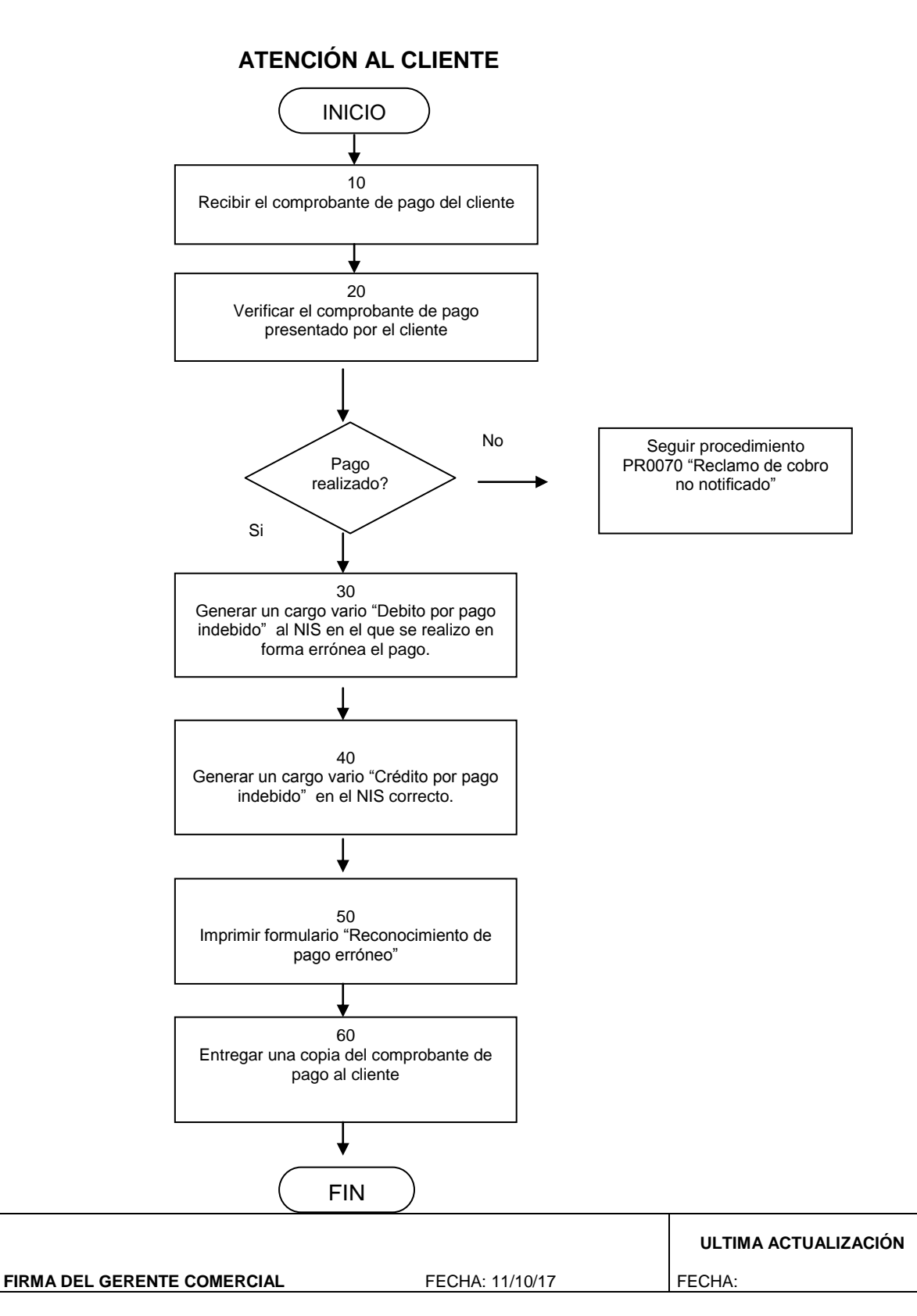